# Agenda

Zoom Webinar platform
 Best Practices for Running a Session
 Zoom Tools & Pro Tips

Let's start with some housekeeping notes....

# Zoom Desktop App

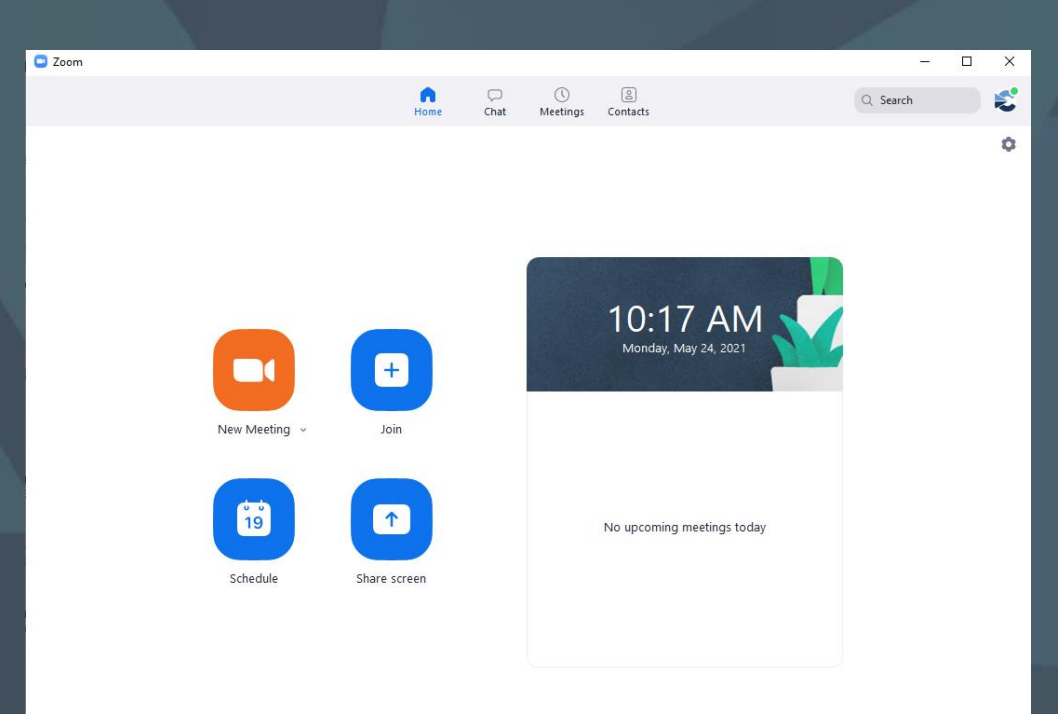

## **Update Zoom**

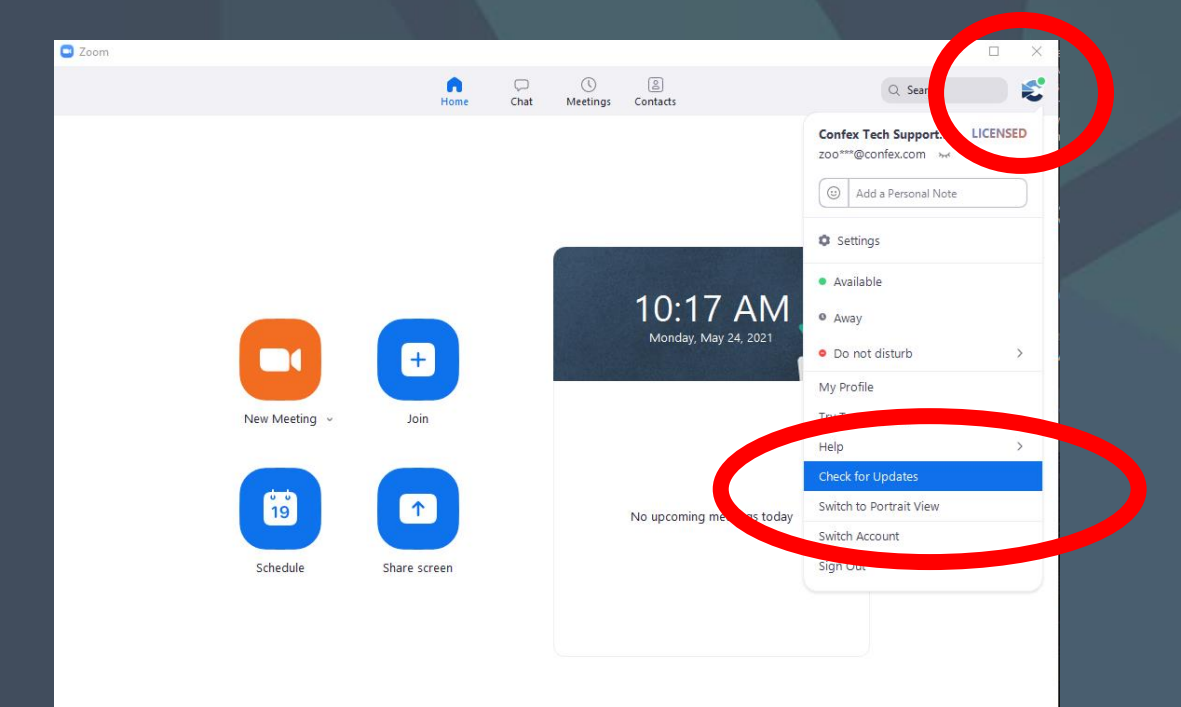

Select your profile picture or initials in the top right

Select Check for Updates

# Zoom Desktop App

Support English

Click **Open Zoom Meetings** on the dialog shown by your browser If you don't see a dialog, click **Launch Meeting** below

zoom

By clicking "Launch Meeting", you agree to our Terms of Service and Privacy Statement

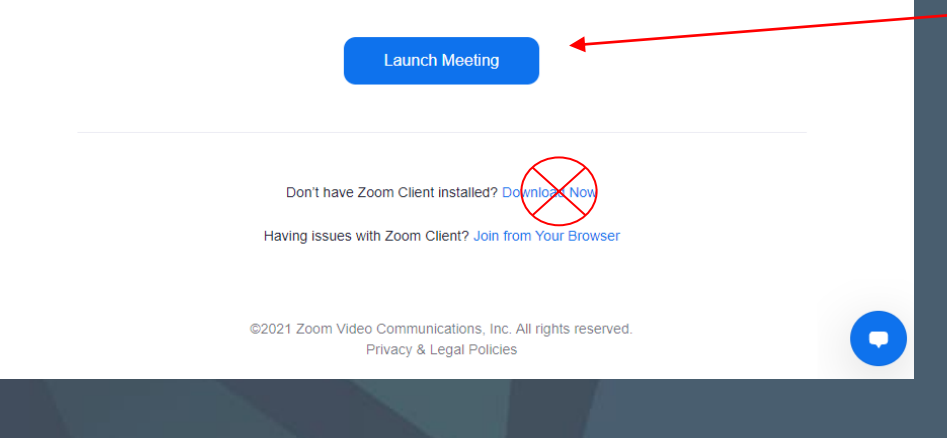

When joining a session, a web browser tab will open with these options.

Select "Launch Meeting" to use the Zoom Desktop App.

Do not select "Join From Your Browser".

# Live Transcripts

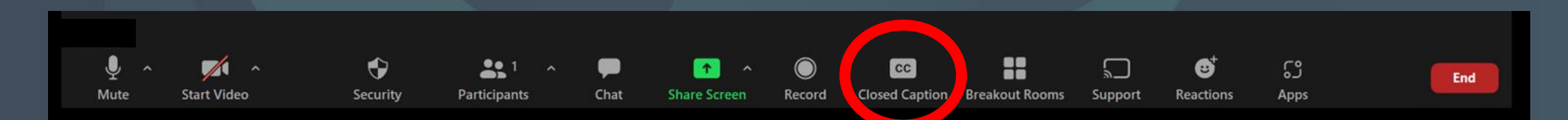

### Click on the CC box (or *More...*) on your Zoom toolbar.

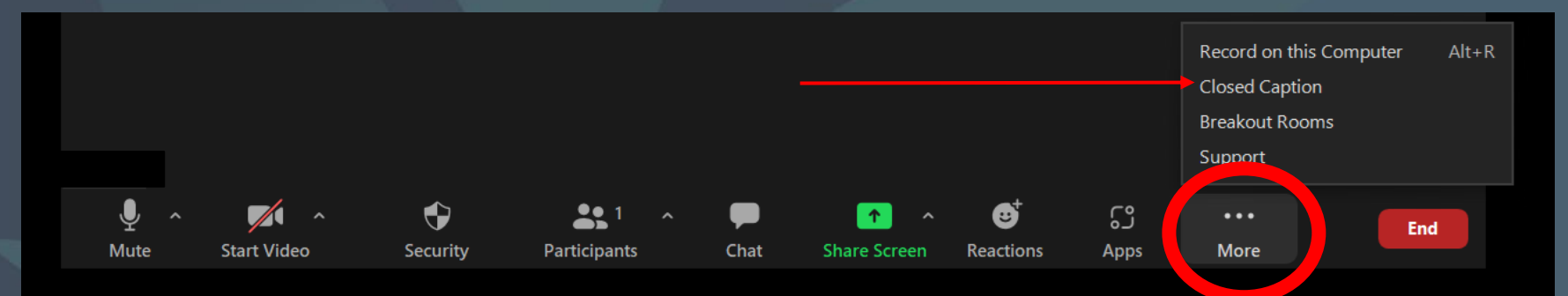

Select Show/Hide Subtitles.

| Show Subtitle<br>View Full Transcript |  |
|---------------------------------------|--|
| CC<br>Live Transcription              |  |
| are number puoli                      |  |

The Conference Exchange

## 

## **Questions?**

# Agenda

### **Zoom** Webinar platform

# Zoom Platforms

### Zoom Webinar

- More like a theater production
  - Zoom Panelists are "on stage"
  - Attendees are in the audience
- Only Zoom Panelists can unmute, turn on their camera, and share screen
- Uses Q&A Box to take questions from the audience
- Uses Chat Panel for general comments
- Can use Polls

### Zoom Meeting

- More familiar/common usage
- Conference room atmosphere
- Anyone can unmute, turn on their camera, and share screen
- Uses Chat Panel
- Can use Breakout Rooms
- Can use Polls

## **Zoom Panelist Email**

÷

Panelist for Example Zoom Webinar Title (This is the topic of the Webinar) D Intervention

Tech Support W5 <no-reply@zoom.us> 9:11 AM (0 minutes ago)

Hi Panelist Name,

You are invited to a Zoom webinar.

Date Time: Oct 20, 2021 10:30 AM Eastern Time (US and Canada) Topic: Example Zoom Webinar Title (This is the topic of the Webinar)

Join from a PC, Mac, iPad, iPhone or Android device: Click Here to Join Note: This link should not be shared with others; it is unique to you. Add to Calendar Add to Google Calendar Add to Yahoo Calendar Description:

Or One tap mobile:

US: +13017158592,,97525279776# or +13126266799,,97525279776#

Or Telephone:

Dial(for higher quality, dial a number based on your current location): US: +1 301 715 8592 or +1 312 626 6799 or +1 646 876 9923 or +1 253 215 8782 or +1 346 248 7799 or +1 408 638 0968 or +1 669 900 6833 Webinar ID: 975 2527 9776 Participant ID: 377564 International numbers available: https://confex-1.zoom.us/u/acyToGOaUa This is the subject of the email. It is the Title of the Webinar session.

These are options to add this event to a personal calendar (i.e. Outlook).

(It does not automatically add to your calendar - it must be clicked.)

This is the unique link a Zoom Panelist will use to join the Webinar.

# MeetingApp

Zoom Panelists for Webinars <u>DO NOT USE</u> *Join Now*.

Zoom Panelists use a unique link to join the session that was sent via email.

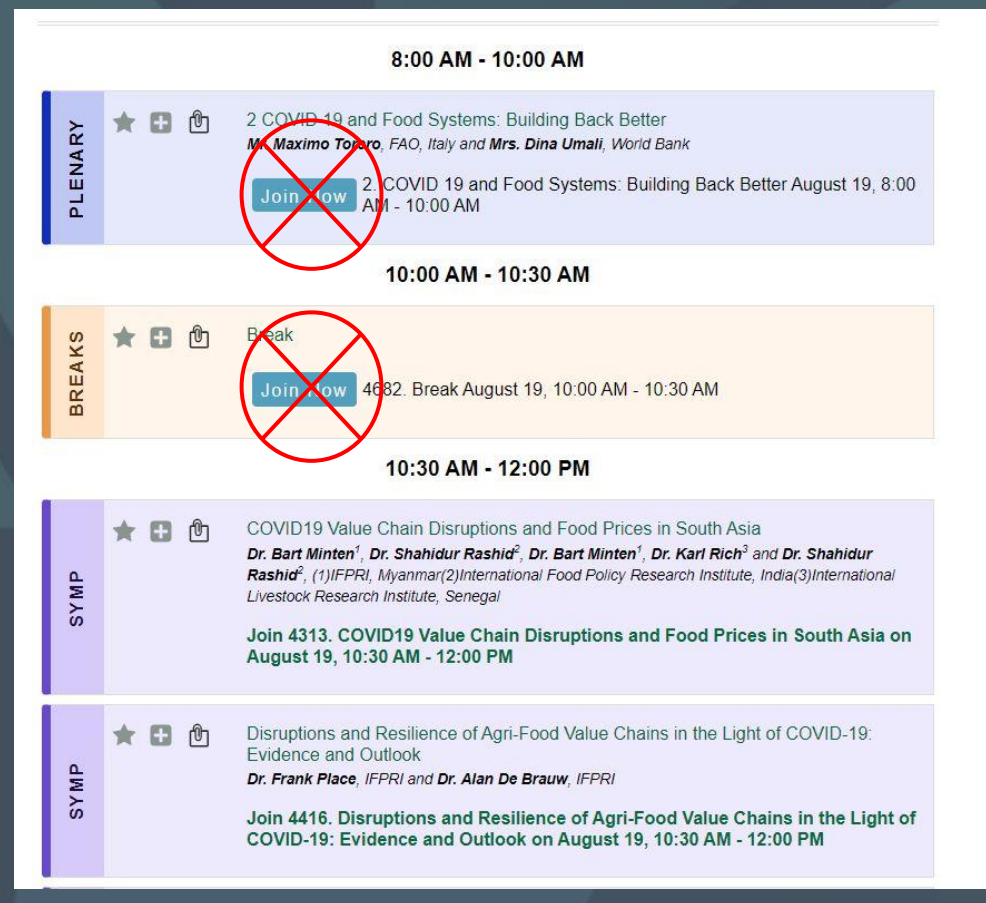

Attendees use *Join Now* and are in the audience. The Conference Exchange

## 

## **Questions?**

# Webinar Q&A Box

The Q&A settings will be customized for your Webinar.

### It can be configured to:

- Allow anonymous questions
- Allow upvoting of questions
- Allow commenting on questions

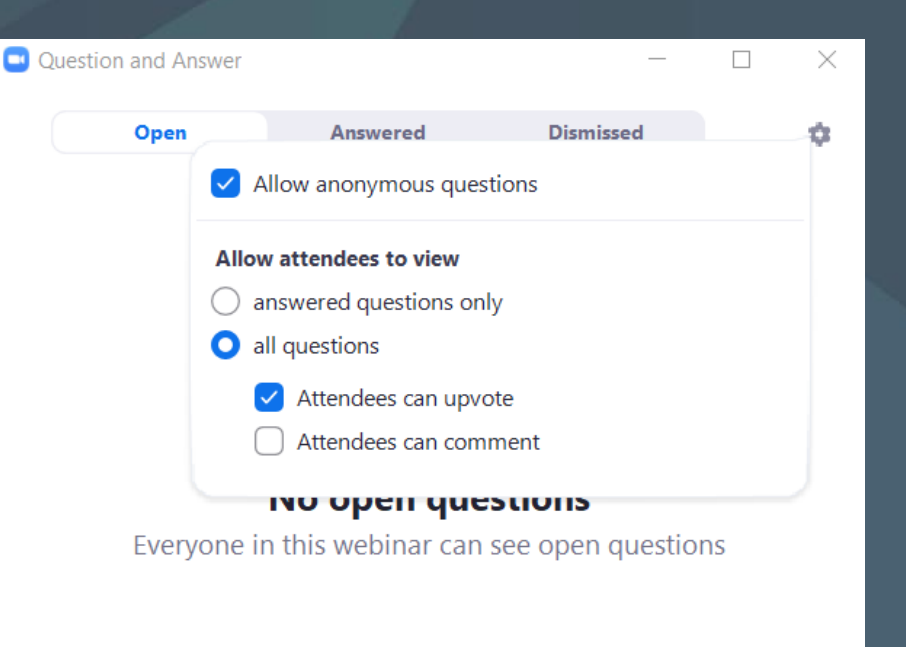

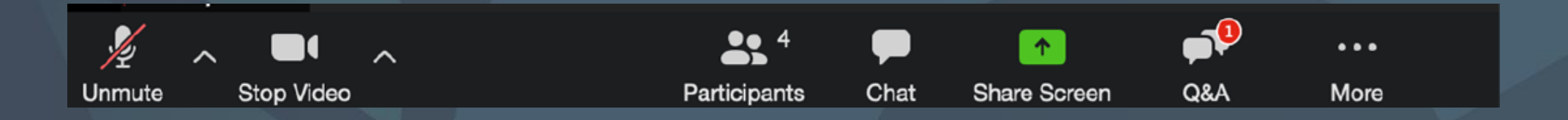

# Webinar Q&A Box

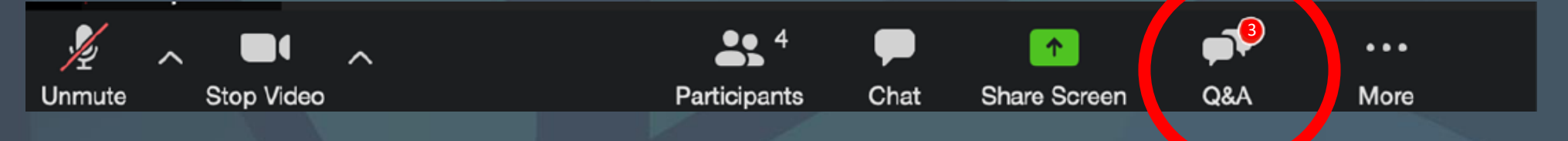

| Question and Answer   | _              |             |             |  |  |
|-----------------------|----------------|-------------|-------------|--|--|
| Open (3)              | Answered       | Dismissed   | \$          |  |  |
| Anonymous Atte        | endee 02:12 PM |             |             |  |  |
| What is your favorite | color?         |             |             |  |  |
| 1 2                   |                | Answer live | Type answer |  |  |
| A2 Attendee 2 02:1    | 13 PM          |             |             |  |  |
| How old are you?      |                |             |             |  |  |
| 凸 1                   |                | Answer live | Type answer |  |  |
| A1 Attendee 1 02:1    | 14 PM          |             |             |  |  |

Q&A will display a number next to the icon indicating questions are being asked.

Note: Zoom Panelist can not ask questions in the Q&A box.

# Webinar Q&A Box

| Question and Answer                       |                    | -           |           | ×   |  |
|-------------------------------------------|--------------------|-------------|-----------|-----|--|
| Open (3)                                  | Answered           | Dismissed   |           | \$  |  |
| Anonymous Att                             | endee 02:12 PM     |             |           |     |  |
| What is your favorite                     | color?             | Answer live | Type answ | ver |  |
| A2 Attendee 2 02:<br>How old are you?     | 13 PM              | Answer live | Type ansv | ver |  |
| A1 Attendee 1 02:<br>Where did you attend | 14 PM<br>I school? | Answer live | Type ansv | ver |  |
|                                           |                    |             |           |     |  |

| Question and Answer     |               | _           |           | $\times$ |
|-------------------------|---------------|-------------|-----------|----------|
| Open (3)                | Answered      | Dismissed   |           | ٥        |
| Anonymous Atte          | ndee 02:12 PM |             |           |          |
| What is your favorite c | olor?         |             |           |          |
| My favorite color is    | blue.         |             |           |          |
| Send privately          |               | Cancel      | Send      |          |
| A2 Attendee 2 02:13     | 3 PM          |             |           |          |
| How old are you?        |               |             |           |          |
| 凸 1                     |               | Answer live | Type ansv | ver      |
| A1 Attendee 1 02:14     | 4 PM          |             |           |          |
| Where did you attend    | school?       |             |           |          |
| மீ                      |               | Answer live | Type ansv | ver      |

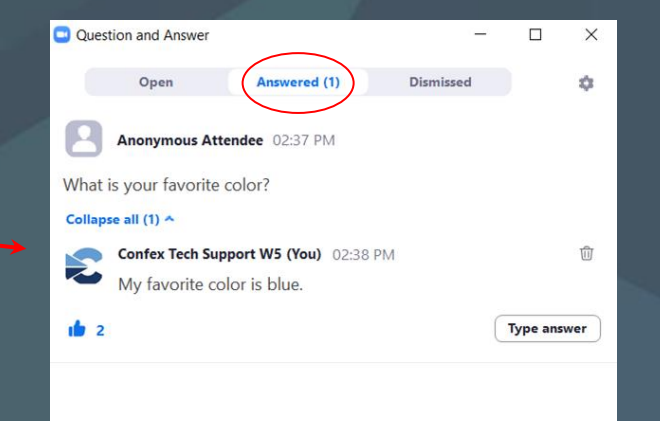

### Audience members will only see the Open and Answered tabs.

Questions that were dismissed are only visible to the Zoom Panelists.

If "upvoting" is enabled, questions with the most likes go to the top of the queue. The Conference Exchange

## 

## **Questions?**

# Agenda

Zoom Webinar platform
Best Practices for Running a
Session

# Before your session starts: Arrive 30 minutes early

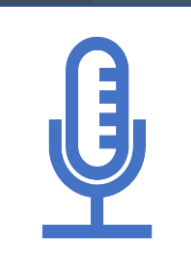

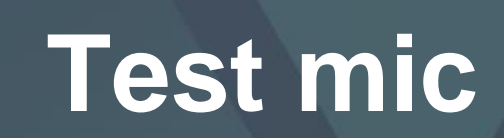

Test camera

**Practice sharing screen** 

# Ask your Presenters:

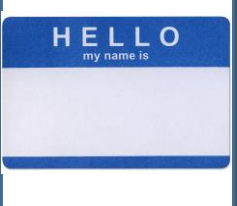

### How to pronounce their name?

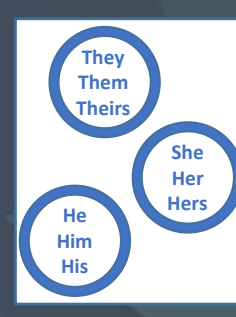

### What are their pronouns?

## **Overview of session:**

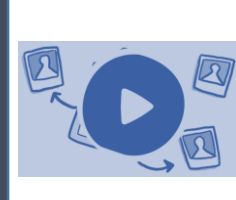

What are the sequence of events?

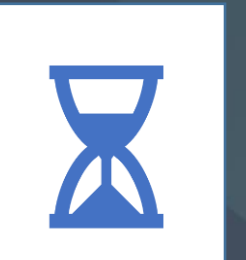

### How will you keep the session on time?

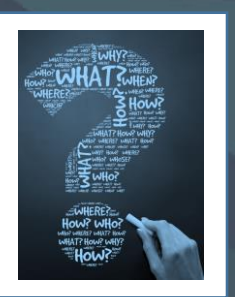

How do you want to take questions?

The Conference Exchange

## 

## **Questions?**

# Agenda

Zoom Webinar platform
 Best Practices for Running a Session
 Zoom Tools & Pro Tips

Microphone

**Testing your Speaker and** 

#### Select a Microphone

- Microphone (2-Logitech Webcam C930e)
- Microphone (Mpow HC)

Same as System

#### Select a Speaker

 Speakers (Mpow HC) U32J59x (NVIDIA High Definition Audio) WC34DX9019 (NVIDIA High Definition Audio) VX2457 (NVIDIA High Definition Audio) Realtek Digital Output (Realtek(R) Audio) Same as System

#### Test Speaker & Microphone...

Switch to Phone Audio... Leave Computer Audio

Audio Settings...

K

Mute

onfex Tec start Video

#### Select a Microphone

- Microphone (2- Logitech Webcam C930e)
- Microphone (Mpow HC)
   Same as System

#### Select a Speaker

Speakers (Mpow HC)
 U32J59x (NVIDIA High Definition Audio)
 WC34DX9019 (NVIDIA High Definition Audio)
 VX2457 (NVIDIA High Definition Audio)
 Realtek Digital Output (Realtek(R) Audio)
 Same as System

Test Speaker & Microphone...

Switch to Phone Audio...

Leave Computer Audio

Audio Settings...

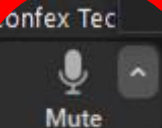

Start Video

Switch to Phone Audio

#### Select a Microphone

- Microphone (2- Logitech Webcam C930e)
- Microphone (Mpow HC)
   Same as System

#### Select a Speaker

Speakers (Mpow HC)
 U32J59x (NVIDIA High Definition Audio)
 WC34DX9019 (NVIDIA High Definition Audio)
 VX2457 (NVIDIA High Definition Audio)
 Realtek Digital Output (Realtek(R) Audio)
 Same as System

Test Speaker & Microphone... Switch to Phone Audio... Leave Computer Audio Audio Settings... Confex Tec

### Switch to Phone Audio The second states and the second second se

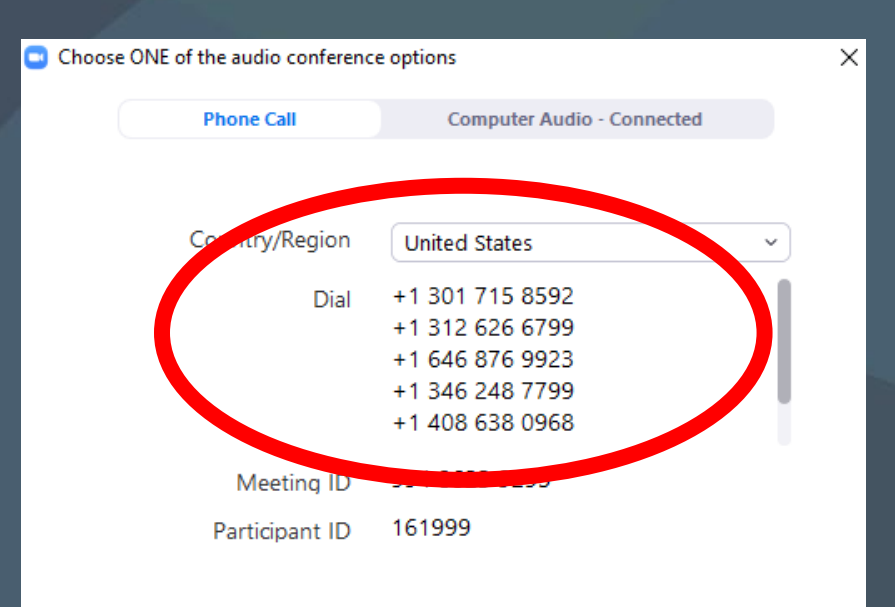

#### Select a Microphone

- Microphone (2- Logitech Webcam C930e)
- Microphone (Mpow HC)
   Same as System

#### Select a Speaker

Speakers (Mpow HC)
 U32J59x (NVIDIA High Definition Audio)
 WC34DX9019 (NVIDIA High Definition Audio)
 VX2457 (NVIDIA High Definition Audio)
 Realtek Digital Output (Realtek(R) Audio)
 Same as System

Test Speaker & Microphone... Switch to Phone Audio... Leave Computer Audio

Confex Tec Audio Settings...

Switch to Phone Audio The How to call in with your phone # Skip the passwords – use #

 $\times$ 

| Phone Call     | Computer Audio - Connected |   |
|----------------|----------------------------|---|
|                |                            |   |
| Country/Region | United States              | , |
| Dial           | +1 301 715 8592            |   |
|                | +1 312 626 6799            |   |
|                | +1 646 876 9923            |   |
|                | +1 346 248 7799            |   |
|                | 1 408 638 0968             |   |
| Meeting ID     | 994 8623 9295              |   |
| Participant ID | 161999                     |   |

Stop or Start Video
Preview your appearance
Check your video settings

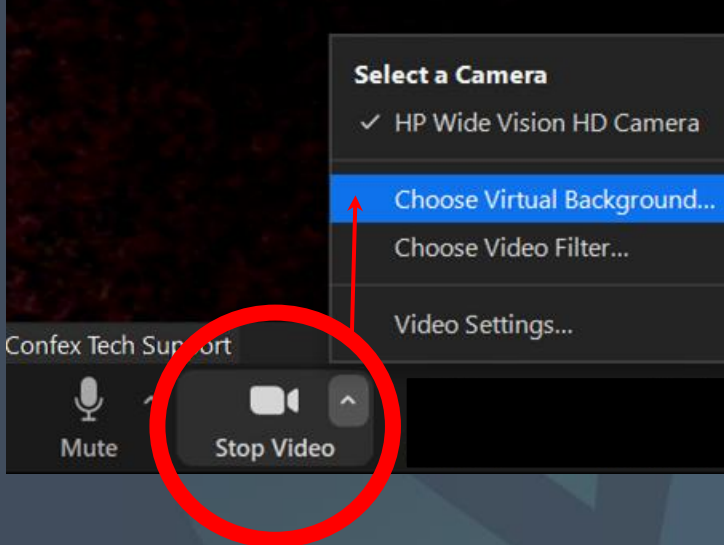

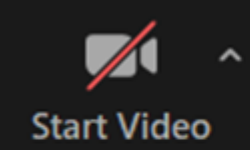

- Camera is OFF

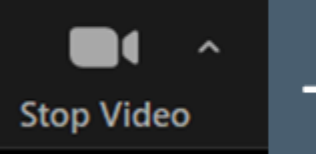

- Camera is ON

## **Useful Tools** Adjust Virtual Background and Video Settings

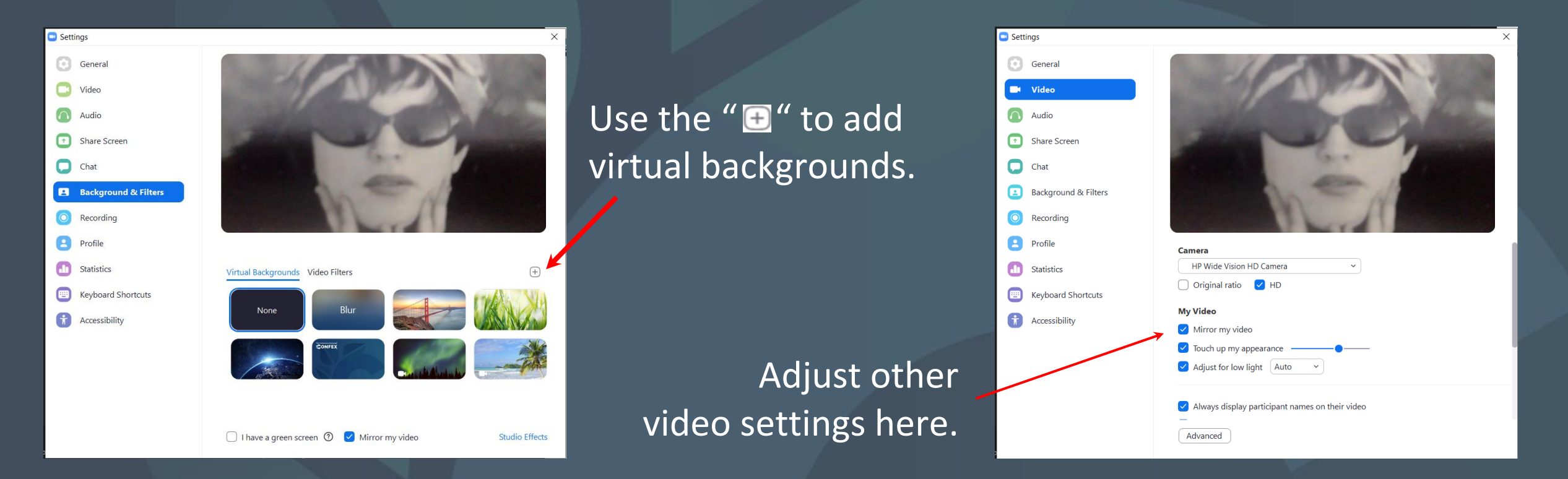

Open Participants Panel and Chat Panel from the Zoom Toolbar.

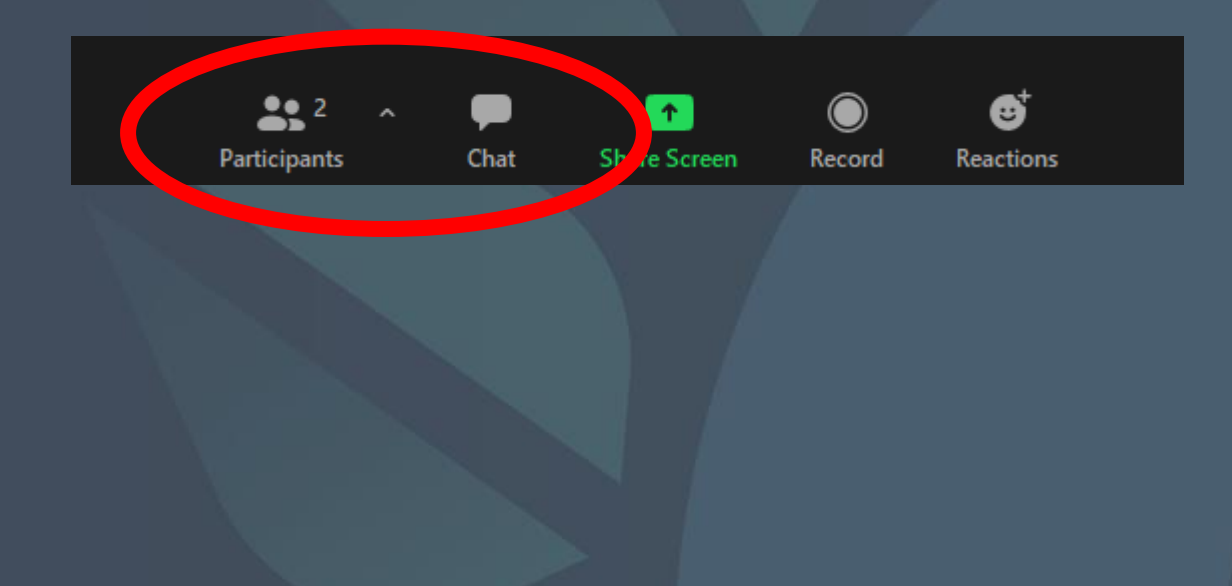

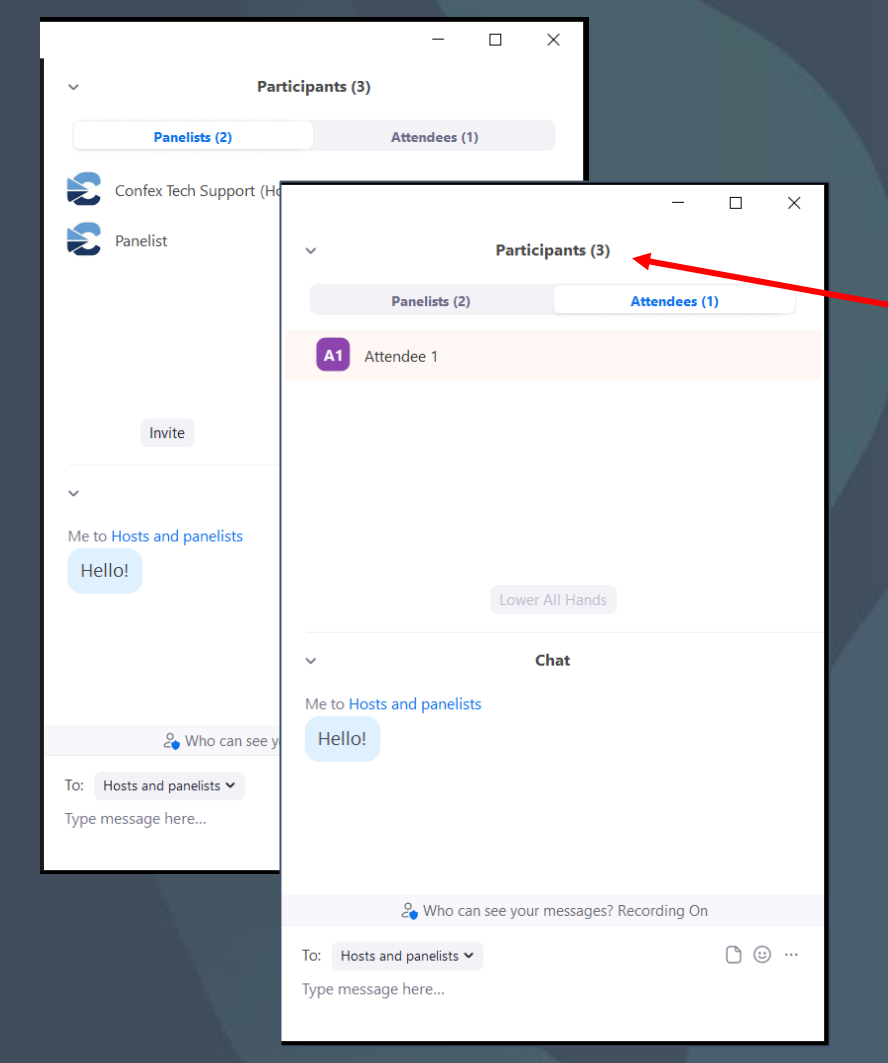

### Participants Panel Tabs

Total number of Panelists and Attendees

- Panelists tab = Speakers
- Attendees tab = Audience

| ~         | Partici                  | pants <mark>(</mark> 3) |          |    |
|-----------|--------------------------|-------------------------|----------|----|
|           | Panelists (2)            | Atten                   | dees (1) |    |
| Cor       | nfex Tech Support (Host, | me)                     | 🗈 🛆 ½ (  | 71 |
| Par       | elist                    |                         | Ç        | 1  |
|           |                          |                         |          |    |
|           |                          |                         |          |    |
|           |                          |                         |          |    |
|           | Invite                   | /ute All                |          |    |
|           |                          |                         |          |    |
| ~         | c                        | hat                     |          |    |
| Me to Hos | ts and panelists         |                         |          |    |
| Hello!    |                          |                         |          |    |
|           |                          |                         |          |    |
|           |                          |                         |          |    |
|           |                          |                         |          |    |
|           | 🖧 Who can see your       | messages? Recordi       | ng On    |    |
| To: Every | one 🗸                    |                         | D 🙂 ·    |    |
| Туре      | osts and panelists       |                         |          |    |
| 🗸 Ev      | veryone                  |                         |          |    |
| Pa        | anelist (Panelist)       |                         |          |    |

### Chat Panel

|      | 2 Who can see your i | messages? Recording On |
|------|----------------------|------------------------|
| To:  | Everyone 🗸           | 🖒 File                 |
| Туре | e message here       |                        |

### Be mindful of who you are chatting:

- Chat to Everyone (includes Audience and Panelists)
- Private chat to All Panelists or an individual Panelist
- <u>NO</u> Private Chat to an Audience member (All Panelists will see it!)

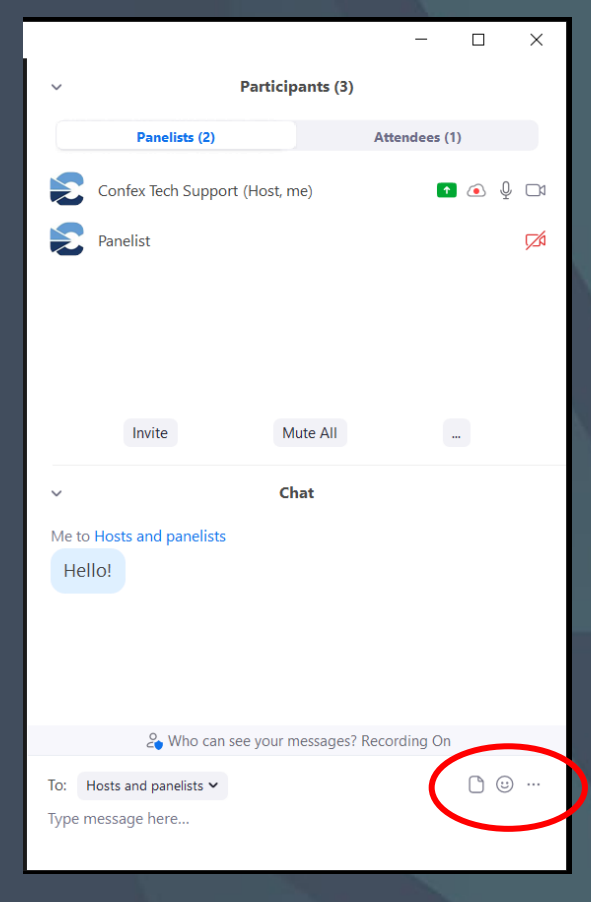

### **Chat Panel**

🏖 Who can see your messages? Recording On

To: Everyone 🗸

Type message here...

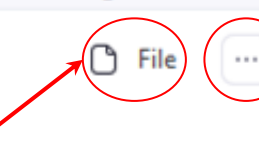

#### Save the chat here.

#### Share files with Zoom Panelists.

Note: a recent Zoom updates allows sharing files with the audience but it only works if everyone has the update installed.

### Share Screen

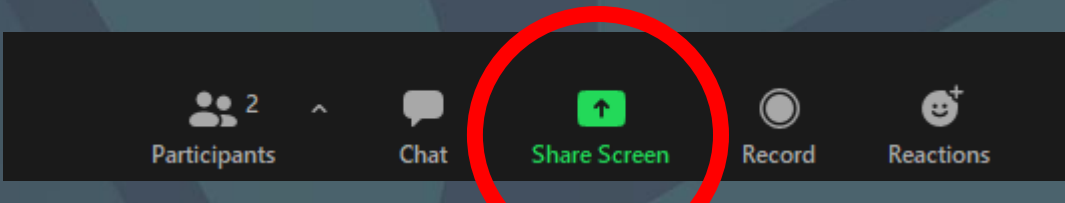

### Share Screen

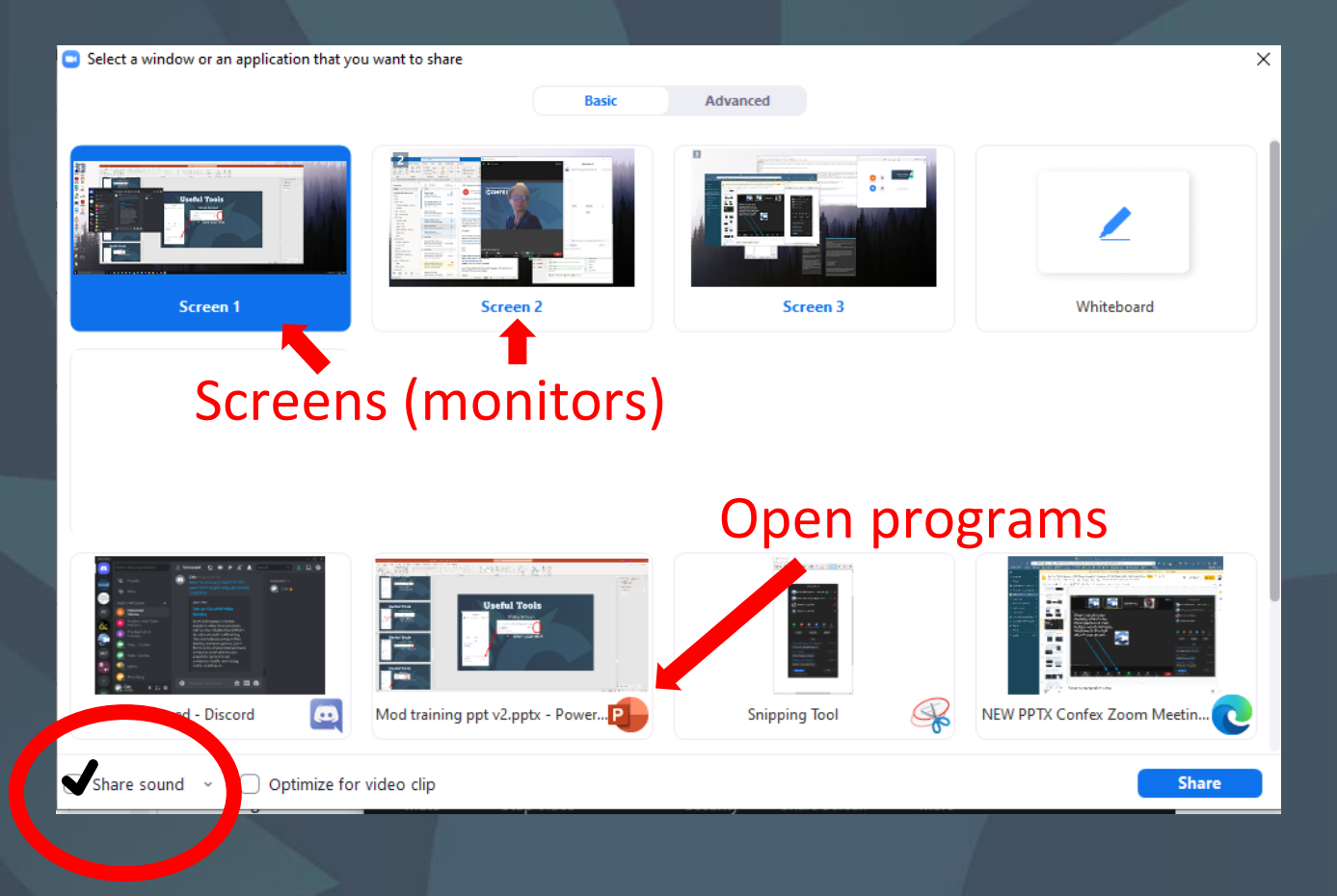

Remember to select Share sound (on the bottom left) if the presentation or video has audio.

Note: this example shows a setup with three monitors. Screen = Monitors

# **PowerPoint Display Options**

Transforming business communication and bridging the connection from Voice to Video

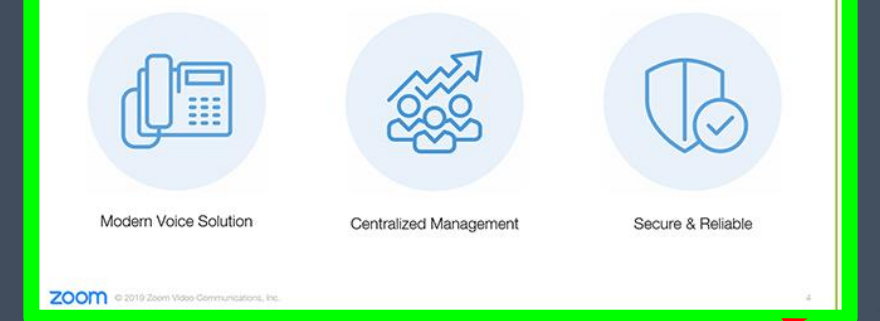

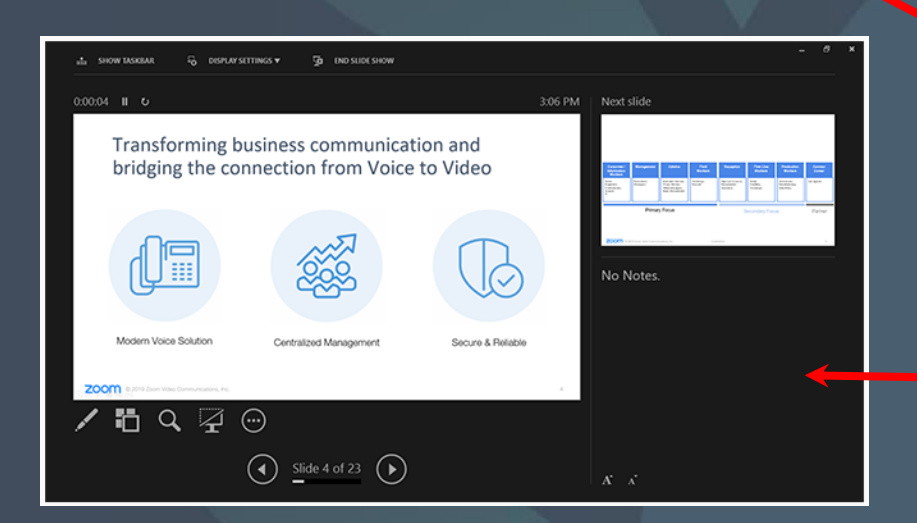

## Dual monitors with slideshow and presenter's views

Select your primary monitor then click *Share*. If you are not sure which monitor is your primary, select the one that PowerPoint opens in.

If you correctly shared your primary monitor, participants will see the PowerPoint in slideshow view.

The green border indicates the monitor you are currently sharing.

The presenter's view will appear on your secondary monitor.

Use this to view your slide notes and control the presentation.

## **PowerPoint Display Options**

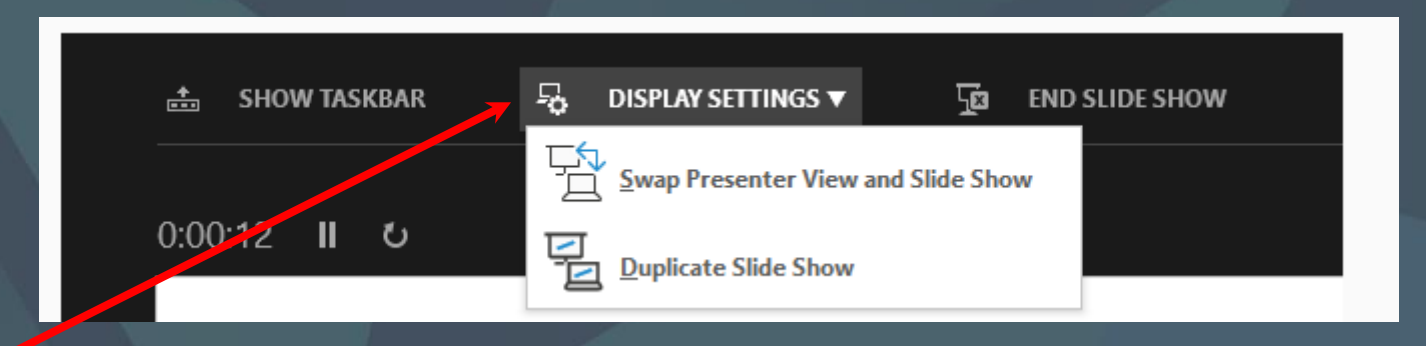

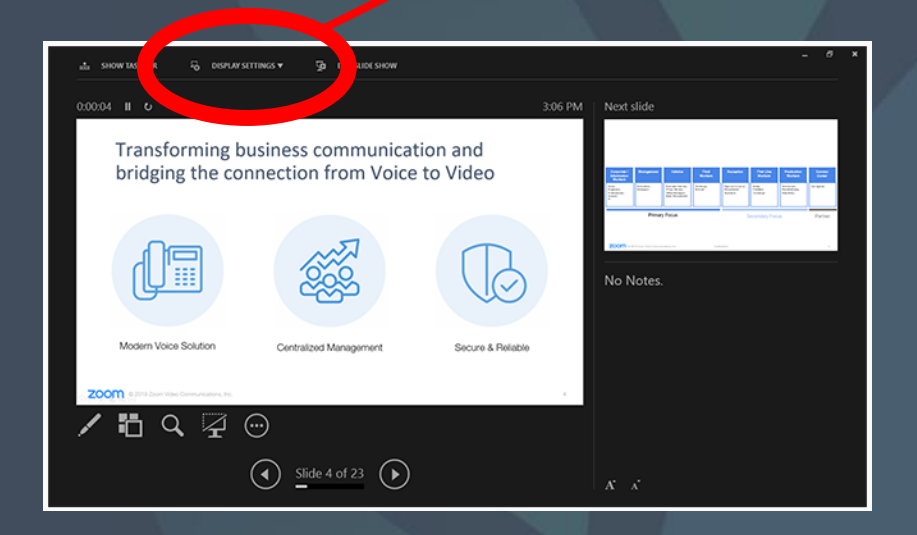

If you are not sharing the correct monitor, click *Display Settings* then *Swap Presenter View and Slide Show.* 

PowerPoint will switch the monitor that is used for slide show view.

### Spotlighting

Stop Video Choose Virtual Background... Choose Video Filter...

Alt+A

Mute My Audio

Spotlight for Everyone Hide Self View

Edit Profile Picture Rename

- Zoom Co-hosts can spotlight Zoom Panelists that have their video on.
- Spotlight forces the view on all attendees. You can curate which speakers the attendees see at once.
- Ideal for having multiple panelists and/or the moderator on screen at the same time.

The Conference Exchange

## 

## **Questions?**

## **Pro-tips**

Eye contact
Lighting
Background

The Conference Exchange

## 

## **Questions?**